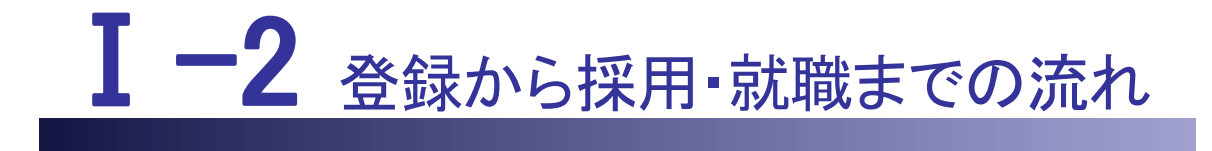

本編では、登録から採用・就職までの流れについて説明します。

I-2 登録から採用・就職までの流れ I-2.1 求職者 I-2.2 求人施設 <u>I-2 登録から採用・就職までの流れ</u>

## I-2 登録から採用・就職までの流れ

| <u>I-2.1 求職者</u> |                                                                                                    |                                                                                         |
|------------------|----------------------------------------------------------------------------------------------------|-----------------------------------------------------------------------------------------|
| ユーザIDを申請         | ユーザ ID にメールアドレス<br>(メールアドレス、氏名、電話                                                                                                    | を設定し申請を行います。<br>「番号などで申請します)                                                            |
|                  | ユーザIDのパスワードおよびプロフィール(氏名、住<br>所)、取得免許などの基本情報の登録を行うとログイン<br>して e ナースセンターの一部機能を利用できます。<br>勤務希望地や看護経験、保有資格、自己 PR などの詳<br>細項目の登録を行うと、e ナースセンターのすべての機<br>能を利用できるようになります。 |                                                                                         |
| プロフィールを登録        |                                                                                                    |                                                                                         |
|                  | な職画(計業状況 委望站)                                                                                                    | ************************************                                                    |
| 求職票を登録           | 勤務形態、給与などの希望<br>紹介問合せ、紹介応募時に<br>※プロフィール詳細項目の                                                                                                    | 条件)の登録を行います。<br>は必須になります。<br>登録が必要です。                                                   |
|                  |                                                                                                    |                                                                                         |
| 求人施設検索           | 希望する条件を設定し、求人施設を検索します。<br>詳細な求人情報を見ることができ、そこから施設へ問合<br>せや施設の求人に応募することができます。                                                                                        |                                                                                         |
|                  | 希望する求人施設に問合せができます。                                                                                                    |                                                                                         |
|                  | • <b>直接問合せは</b><br>求人施設に直接問合<br>せを行います。(任意)                                                                                                    | <ul> <li>・紹介問合せは</li> <li>登録しているナースセ</li> <li>ンターを介して問合せを</li> <li>行います。(必須)</li> </ul> |
| 問合せ              | 問合せのやり取り状態は画<br>※プロフィール詳細項目のを                                                                                                    | 面で確認できます。<br>登録が必要です。                                                                   |
|                  | 希望する求人施設に応募します。                                                                                                    |                                                                                         |
|                  | ・直接応募は                                                                                                    | ・紹介応募は                                                                                  |
| 求人応募             | 施設に対して直接応募<br>を行います。                                                                                                    | 登録されているナース<br>センターを介して応募を<br>行います。                                                      |
|                  | 応募のやり取り状態は画面<br>※プロフィール詳細項目の                                                                                                    | で確認できます。<br>登録が必要です。                                                                    |
| 応募結果の確認          | 応募の採否結果を施設側が入力します。<br>応募の採否結果は画面で確認できます。                                                                                                    |                                                                                         |
|                  | 応募の採否結果が1件以上                                                                                                    | 採用で、他に応募や問合せ                                                                            |
| 家職票の抹消           | 中のものが無い場合は求職票を抹消することができま<br>す。就職活動を継続する場合は求職票を継続するか、<br>抹消後、新たに作成してください。                                                                                           |                                                                                         |

Ⅰ-2 登録から採用・就職までの流れ

| I-2.2 求人施設 |                                                                                                    |  |
|------------|----------------------------------------------------------------------------------------------------|--|
| 求人施設丨Dを申請  | 求人施設IDにメールアドレスを設定し申請を行います。<br>(メールアドレス、施設名、電話番号などで申請します)                                                        |  |
|            | 求人施設IDのパスワード、直接応募の可否、および施設情報(施設名、施設住所、採用担当者名などの基本<br>情報と施設写真、施設 PR などの任意情報)の登録を行います。                            |  |
| 施設情報を登録    | 施設情報の登録が完了すると、ログインして e ナースセンターを利用できます。                                                                          |  |
|            | 常勤・非常勤、臨時雇用別に求人票(勤務先、希望保有                                                                                       |  |
| 求人票を登録     | 員格、雇用形態などりの登録を行います。<br>求人票を登録すると、求職者を検索閲覧することができ<br>ます。                                                         |  |
|            | 求人票をもとに希望する条件を設定し、求職者を検索し<br>++                                                                                 |  |
| 求職者検索      | ます。<br>詳細な求職者情報を見ることができ、そこから求職者へ<br>メッセージを送ることができます。                                                            |  |
|            |                                                                                                    |  |
| メッセージ      | 希望する求職者とメッセージの交換を行うことができます。                                                                                     |  |
|            | <ul> <li>求職者からの応募を受け付けます。</li> <li>・直接応募は、求職者から施設に対して直接応募されたものです。</li> <li>・紹介応募は、ナースセンターを介して応募されたもの</li> </ul> |  |
| 求職応募       | です。<br>応募のやり取り状態は画面で確認できます。                                                                                     |  |
|            |                                                                                                    |  |
| 応募結果の登録    | 応募の採否結果を登録します。                                                                                                  |  |
|            |                                                                                                    |  |
| 求人票の抹消     | 採用人数が募集人数を満たした場合は求人票を抹消し<br>てください。採用活動を継続する場合は求人票を新たに<br>作成してください。                                              |  |